# 設定項目の一覧

本機の設定項目は、ユーザー設定・本体設定・データとメールの再送信の3つのグループに分かれています。

|          | 記載ページ |                               |              |
|----------|-------|-------------------------------|--------------|
| ユーザー設定   | 変更    | 身長を設定する                       | P.39         |
| (※1)     |       | 性別を設定する                       | P.40         |
|          |       | 生年月日を設定する                     | P.40         |
|          |       | 暗証番号を設定する                     | P.40         |
|          |       | パーソナルカラダサポートへのアップロード設定を<br>する | P.41         |
|          |       | 測定結果メールの設定を変更する               | P.42         |
|          | 削除    | ユーザー情報を削除する                   | P.43         |
| 本体設定(※2) |       | 本機の電話番号を表示する                  | P.44         |
|          |       | お知らせメールの送信先を設定する              | P.45         |
|          |       | 音量を設定する                       | P.46         |
|          |       | 測定結果の表示方法を設定する                | P.46         |
|          |       | お住まいの地域を設定する                  | P.47         |
|          |       | 日時を設定する                       | P.47         |
|          |       | ソフトウェア更新を設定する                 | P.48<br>P.49 |
|          |       | 本体のすべての設定を削除する                | P.50         |
| データとメール  | P.51  |                               |              |

- ※1 ユーザー設定は、登録ユーザーごとの設定項目です。ユーザー番号を選択し、暗 証番号を入力してから設定します。
- ※2 本体設定は、ユーザーにかかわらない本機についての設定項目です。
- ※3 データとメールの再送信は、ネットワークの状況など何らかの理由で送信できな かった測定結果を、手動で再送信する機能です。

#### ユーザー設定の各項目を設定するときは

「ユーザー番号を選択する」(INT P.38)を行います。その後、各項目を設定できます。 設定を終了するときは、[クリア]を押します。

#### 本体設定の各項目を設定するときは

「本体設定を開始する」(ISP P.44)を行います。その後、各項目を設定できます。設定を終了するときは、[クリア]を押します。

# ユーザー設定

ユーザー情報の設定・削除ができます。

### ユーザー設定を変更する

「ユーザー番号を選択する」を行います。その後は設定する項目について操作します。

ユーザー番号を選択する

### 画面がオフのときは、いず れかのキーを押します。

 別の画面が表示されているとき は、[クリア]を数回押して次の 画面を表示します

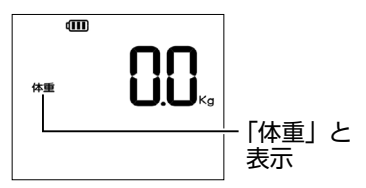

- **2** [OK] を押します。
- 3 [ ∧ ][ ∨ ] を押して「1」 を選択し、[OK] を押しま す。

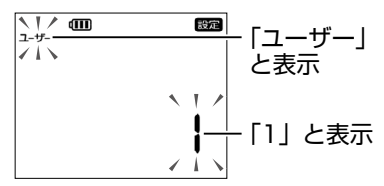

④ [ ^ ][ ∨ ]を押して自分 のユーザー番号を選択し、 [OK]を押します。

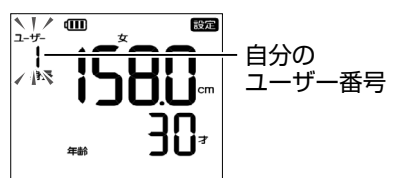

- 設定を修正するときは、[クリア] を押して戻ります。以後の手順 も同じです。
- ⑤ [ ^ ][ ∨ ] を押して「1」 を選択し、[OK] を押しま す。

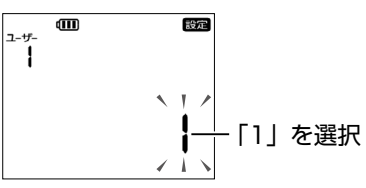

 次に表示される画面は、設定に より異なります。ユーザーの身 長が表示されたときは、手順 へ進みます。

詳細な設定

- 6 [ ^ ][ ∨ ]を押して暗証番 号の 1 桁目を入力し、[OK] を押します。これを繰り返 して 4 桁の暗証番号を入力
  - し、[OK] を押します。

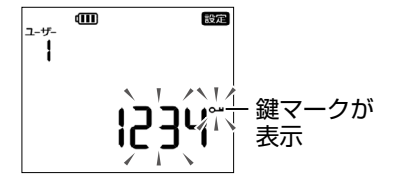

 「Err」と表示されたときは、入 力した暗証番号が間違っていま す。[OK]を押し、暗証番号を入 力し直してください。 ⑦ [ ∧ ][ ∨ ]を押して設定す る項目を選択し、[OK] を 押します。

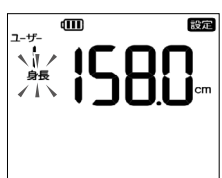

- 設定に成功すると、「設定が完了 しました」と、音声ガイダンス が流れます。
- 詳しくは、以降の各項目を参照してください。

(補足) 暗証番号の変更(☞ P.40)をしていない場合

ユーザーを登録すると、生年月日の月日がユーザーごとの暗証番号として設定されます。

例:10月5日の場合、暗証番号は「1005」。 8月10日の場合、暗証番号は「0810」。

#### 身長を設定する

①「ユーザー番号を選択する」(☞ P.38)の操作を行います。

2 [ ∧ ][ ∨ ] を押して次の画面を選択し、[OK] を押します。

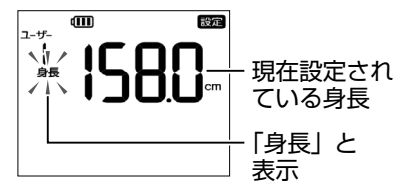

3 [ ∧ ][ ∨ ]を押して身長を変更し、[OK]を押します。

□ 「ユーザー番号を選択する」(I<sup>Q</sup> P.38)の操作を行います。
 2 [ ^ ][ ∨ ]を押して次の画面を選択し、[OK]を押します。

| ਹ- <del>1</del> 7-<br> | ▥ | 設定 | - 現在設定<br>されている<br>性別 |
|------------------------|---|----|-----------------------|
|                        |   |    |                       |

3 [ ∧ ][ ∨ ]を押して性別を変更し、[OK]を押します。

生年月日を設定する

●「ユーザー番号を選択する」(I<sup>Q</sup> P.38)の操作を行います。

2 [ ∧ ][ ∨ ]を押して次の画面を選択し、[OK]を押します。

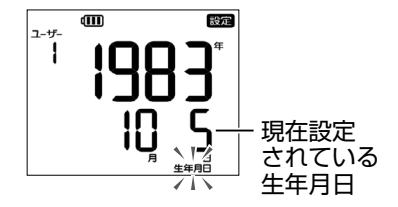

- 3 [ ∧ ][ ∨ ] を押して年を変更し、[OK] を押します。同様の操作 で月・日をそれぞれ変更し、[OK] を押します。
  - 詳しくは、「ユーザー1を登録する」(IPP P.21)の手順 ()~6 を参照してく ださい。

#### 暗証番号を設定する

暗証番号は、本機のユーザー設定を変更する際と、本機をパーソナルカラダサポート に連携させる際に使用します。他人に推測されにくい番号に変更してください(® P.33)。

### ●「ユーザー番号を選択する」(I<sup>SP</sup> P.38)の操作を行います。

2 [ ∧ ][ ∨ ] を押して次の画面を選択し、[OK] を押します。

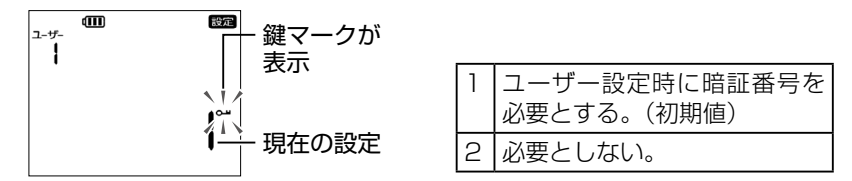

- 3 [∧][∨]を押して設定を選択し、[OK]を押します。
- ④ [ ^ ][ ∨ ]を押して暗証番号の 1 桁目を入力し、[OK]を押します。 これを繰り返して 4 桁の暗証番号を入力し、[OK] を押します。

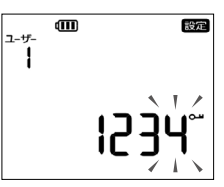

(補 足) 設定後に体重と体組成を測定してください

パーソナルカラダサポートのご利用に必要な暗証番号は、体重・体組成の測定後に変 更されます。暗証番号の変更後に必ず測定してください。

#### 暗証番号を忘れたときは

ユーザー設定を消去し、新たに登録してください(PP.43)。

パーソナルカラダサポートへのアップロード設定をする

測定結果のデータを送信し、パーソナルカラダサポートで確認できます (IPP P.33)。 ユーザー登録を行うと、パーソナルカラダサポートを利用するように自動的に設定され ます。

- ●「ユーザー番号を選択する」(<sup>137</sup> P.38)の操作を行います。
- 2 [ ∧ ][ ∨ ]を押して次の画面を選択し、[OK]を押します。

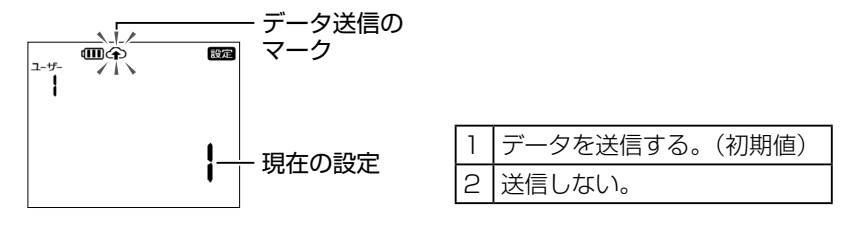

3 [ ∧ ][ ∨ ] を押して設定を変更し、[OK] を押します。

### 測定結果メールの設定を変更する

測定結果を携帯電話にメールできます(■ P.36)。メールを送信するには、送信先の携帯電話の電話番号を設定します。

- 「ユーザー番号を選択する」
   ( ☞ P.38)の操作を行います。
- 2 [ ^ ][ ∨ ]を押して次の画 面を選択し、[OK]を押し ます。

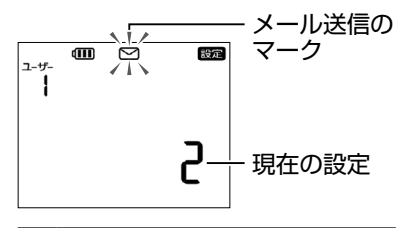

 1
 メールを送信する。

 2
 送信しない。(初期値)

3 [ ^ ][ ∨ ] を押して設定を 選択し、[OK] を押します。

> 「2」に設定すると、手順 ❷ の画面 に戻ります。

4 [ ∧ ][ ∨ ]を押して携帯電
話番号を入力し、[OK]を
押します。これを1桁ずつ
繰り返して最後まで入力し
ます。

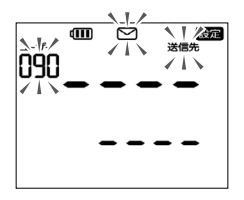

入力後、メールの送信先が正しいことを、念のために確認してください。

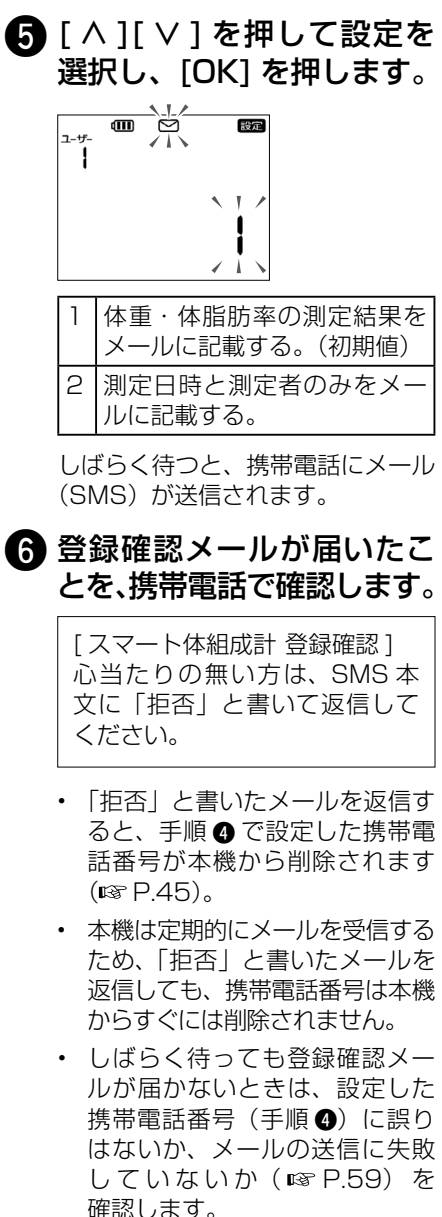

## ユーザー情報を削除する

ユーザー設定を削除すると、削除したユーザーの未送信の測定結果も削除されます。ただし、パーソナルカラダサポートのクラウドに送信済みのデータは削除されません。送信済みのデータを削除するには、「SoftBank HealthCare マイページ」か専用アプリケーション「パーソナルカラダサポート」で操作してください。

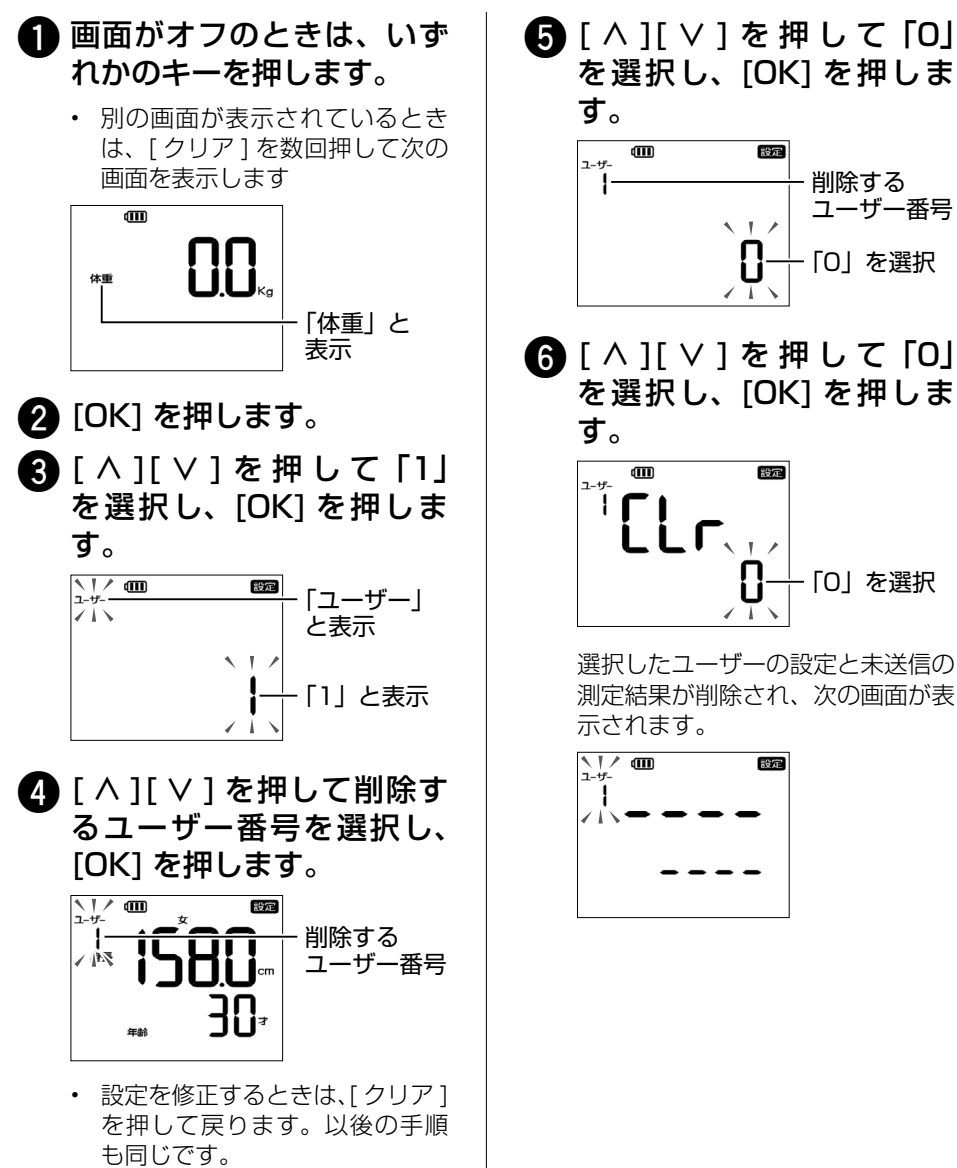

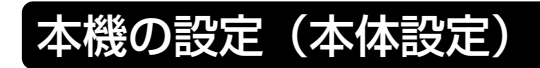

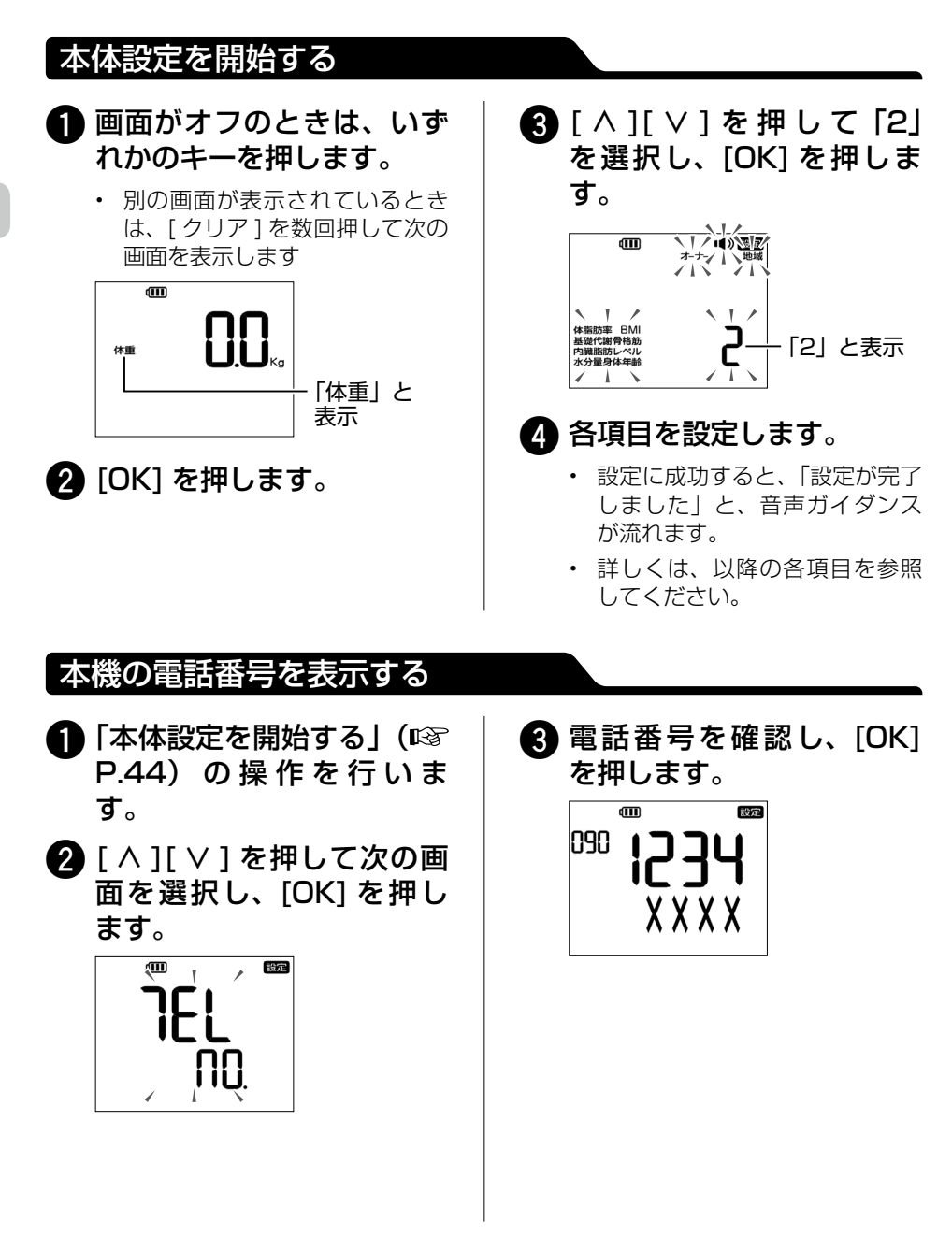

44

### お知らせメールの送信先を設定する

本機の所有者の携帯電話の電話番号を設定できます。設定しておくと、以下のメール (SMS)をお届けします。

- 本機の充電が必要なときに届く、本機からのお知らせメール。
- メールの受信者が「拒否」と書いて返信したときに届く、受信拒否メール。
- 本機のソフトウェア更新情報など、ソフトバンクからのお知らせメール。

#### (補 足) メールが分割されて転送されることがあります

メール(SMS)本文が 67 文字以上あり URL の記載が含まれる場合、URL が分割 されて転送される可能性があり、その場合 URL をクリックしても WEB ページを表 示できない可能性があります。

#### 本機からのお知らせメールの例

[体組成計] 電池残量が少なくなっています。充 電してください。

#### 受信拒否メールの例

[体組成計] 受信拒否メールを受けたため以下の 送信先を削除しました。

090 XXXX-XXXX

- 「本体設定を開始する」( 1287
   P.44)の操作を行います。
- 2 [ ∧ ][ ∨ ] を押して次の画 面を選択し、[OK] を押し ます。

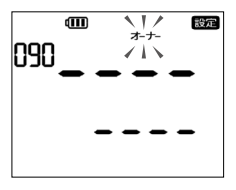

はじめて登録する場合の画面です。登録後は、設定した携帯電話番号が表示されます。

3 [ ^ ][ ∨ ]を押して「1」を 選択し、[OK]を押します。

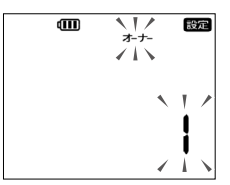

④ [ ∧ ][ ∨ ]を押して携帯電話 番号を入力し、[OK]を押し ます。これを1桁ずつ繰り 返して最後まで入力します。

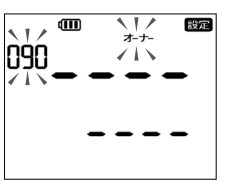

しばらく待つと、携帯電話にメール (SMS)が送信されます。

- 5 登録確認メールが届いたことを、携帯電話で確認します。
  - しばらく待っても登録確認メール(137 P.42)が届かないときは、設定した携帯電話番号(手順)に誤りはないか、メールの送信に失敗していないか(137 P.59)を確認します。

詳細な設定

#### 送信先を消去するときは

手順 ③ で「O」を選択して [OK] を押します。次の画面で再び「O」を選択して [OK] を 押すと、送信先の携帯電話番号が消去されます。

### 音量を設定する

本機の音声ガイダンスと電子音の音量を設定できます。なお、キータッチ音の音量は変 更できません。

1)「本体設定を開始する」(I™ P.44)の操作を行います。

2 [ ∧ ][ ∨ ] を押して次の画面を選択し、[OK] を押します。

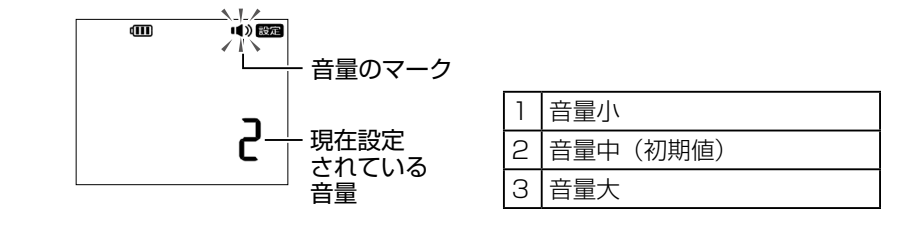

【
3
[ ∧ ][ ∨ ] を押して設定を変更し、[OK] を押します。

### 測定結果の表示方法を設定する

体組成の測定結果を約2秒ごとに自動的に切り替えるか(自動)、「∧」「∨」を押して切 り替えるようにするか(手動)を設定できます。

1)「本体設定を開始する」(I™ P.44)の操作を行います。

2 [ ∧ ][ ∨ ] を押して次の画面を選択し、[OK] を押します。

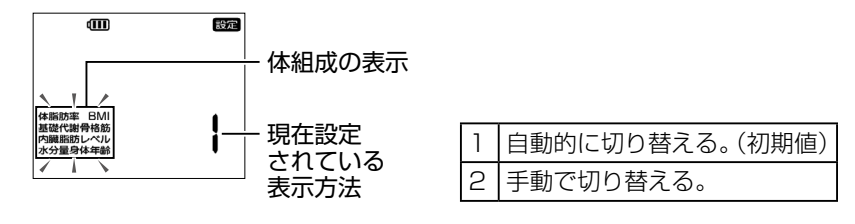

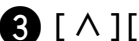

3 [ ∧ ][ ∨ ]を押して設定を変更し、[OK]を押します。

## お住まいの地域を設定する

お住まいの地域を設定することで、重力の影響を考慮して、より正確に測定できます。

**①**「本体設定を開始する」(I☞ P.44)の操作を行います。

2 [ ∧ ][ ∨ ]を押して次の画面を選択し、[OK]を押します。

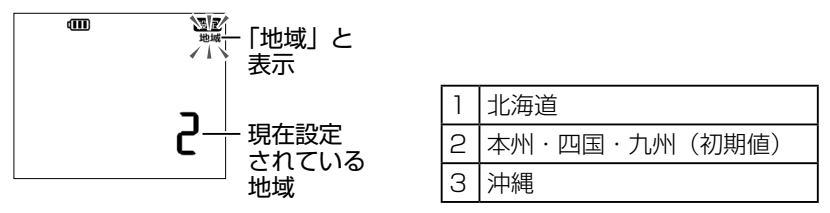

## 3 [∧][∨]を押して設定を変更し、[OK]を押します。

## 日時を設定する

本機は、携帯電話の基地局からの電波を使って日時を自動的に調整します。自動調整が できない場合は、以下の操作で日時を設定してください。 以下の操作で日時を設定した場合でも、携帯電話の電波を受信できたときは自動的に日 時を調整します。

- ●「本体設定を開始する」(<sup>1</sup> P.44)の操作を行います。
- 2 [ ∧ ][ ∨ ]を押して次の画 面を選択し、[OK]を押し ます。

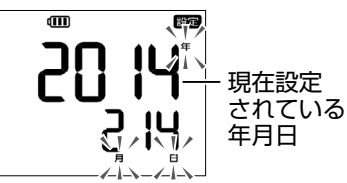

- 3 [ ∧ ][ ∨ ] を押して年を変 更し、[OK] を押します。 同様の操作で月と日をそれ ぞれ変更し、[OK] を押し ます。
  - 現在の時刻が表示されます。

 4 [ ∧ ][ ∨ ] を押して時を変 更し、[OK] を押します。
 同様の操作で分を変更し、
 [OK] を押します。

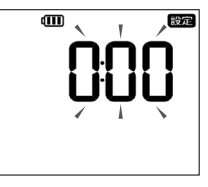

入力した年月日と時刻が交互に表示 されます。

- 5 入力した年月日と時刻を確認し、[OK]を押します。
  - ・ 設定を修正するときは、[クリア] を押して戻ります。

詳細な設定

## ソフトウェア更新を設定する

本機は、3G回線を利用してソフトウェアを自動的に更新します。さらに、必要に応じて、 ソフトウェアを手動で更新できます。

- 確認や更新には、通信料はかかりません。
- ソフトウェア更新には、約30分程度かかる場合があります。更新が完了するまで、 本機は使用できません。
- ・ ソフトウェア更新中に、本機は再起動します。
- ・ ソフトウェア更新中は、ほかの機能は操作できません。
- ソフトウェア更新中は絶対に USIM カードを取り外したり、電源スイッチを OFF に 合わせたりしないでください。更新に失敗することがあります。
- ソフトウェア更新に失敗すると、本機が使用できなくなることがあります。その場合は「お問い合わせ先一覧」(I™ P.62)までご連絡ください。

### すぐにソフトウェア更新する

本機のソフトウェアを最新版に更新できます。

- ●「本体設定を開始する」(<sup>1</sup>3) P.44)の操作を行います。
- 2 [ ∧ ][ ∨ ] を押して次の画 面を選択し、[OK] を押し ます。

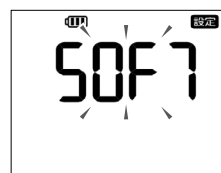

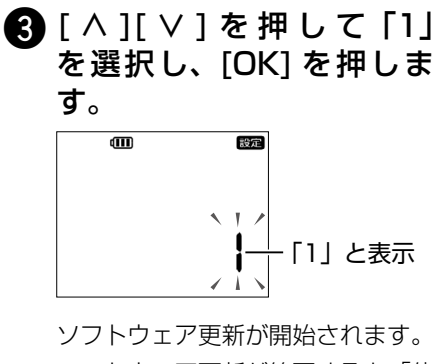

ソフトウェア更新が開始されます。 ソフトウェア更新が終了すると、「体 重 0.0kg」と表示されます。

#### 更新の必要がないときは 以下のように表示されます。

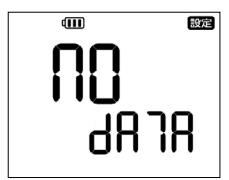

### 時刻を指定してソフトウェア更新する

ソフトウェア更新には約30分程度かかる場合があり、更新が終了するまで本機を使用 できません。時刻を指定してソフトウェア更新を実行するには、以下の操作を行います。

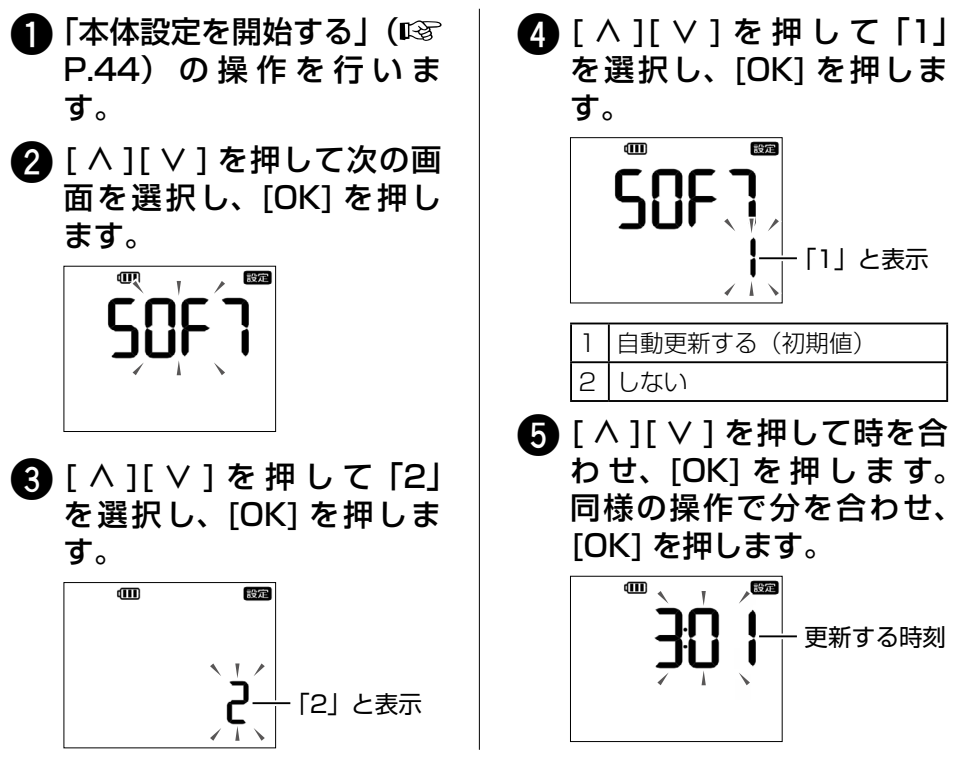

## ソフトウェアバージョンを確認する

本機のソフトウェアのバージョンを確認できます。

- **①**「本体設定を開始する」(I☞ P.44)の操作を行います。
- 2 [ ∧ ][ ∨ ] を押して次の画面を選択し、[OK] を押します。

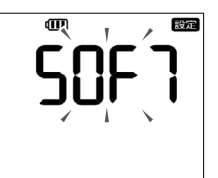

詳細な設定

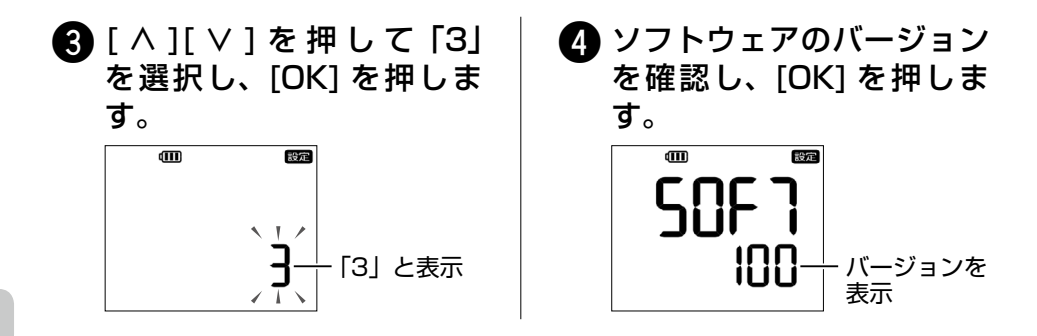

## 本体のすべての設定を削除する

本機の設定を出荷時状態に戻すことができます。本機を出荷時状態に戻すと、本機の設定と未送信の測定結果はすべて削除されます。設定し直す方法については、「はじめて使うために準備する」(IPS P.21)を参照してください。

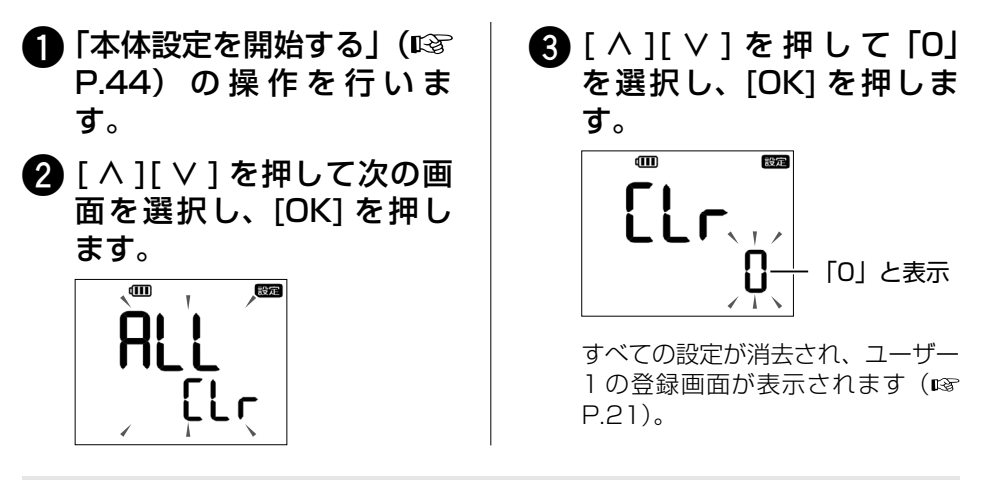

(補 足) 送信済みのデータを削除するには

パーソナルカラダサポートのクラウドに送信済みのデータは削除されません。送信済 みのデータを削除するには、「SoftBank HealthCare マイページ」か専用アプリケー ション「パーソナルカラダサポート」で操作してください。

# データとメールを再送信する

ネットワークの状況など何らかの理由で、測定結果のデータやメールを送信できなかった場合、測定結果は本機に保存されます。送信するには、電波状況の良い場所へ本機を持って行き、次の操作を行います。

#### (補 足) 最新の測定結果がパーソナルカラダサポートに送信されます

データやメールを送信できない状況で同一ユーザーが1日に複数回測定したときは、 再送信時の最新の測定結果がパーソナルカラダサポートへデータ送信されます(III P.33)。携帯電話へのメール送信(III P.36)は、保存された複数回の測定結 果が送信されます。

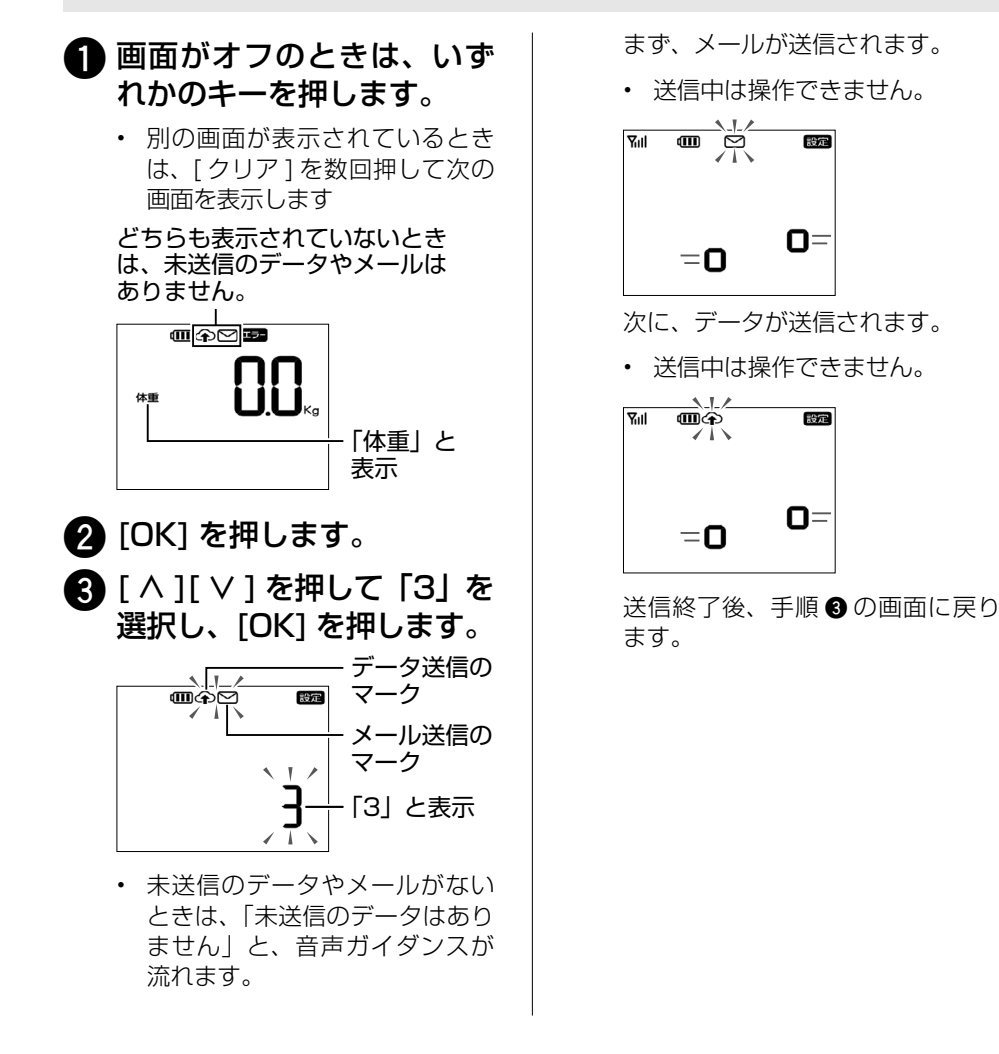